# User's Guide

# AT525 BATTERY METER

# Rev.A

FIRMWARE REVISIONS

This manual applies directly to instruments that have the firmware **Rev. A2.x** 

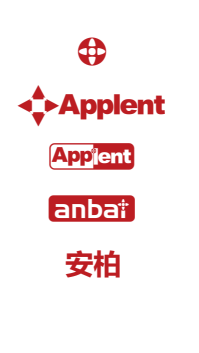

Applent Instruments Ltd. Address: Lanlin Dangnan Industrial Park, Changzhou, Jiangsu, China (PRC) Post Code: 213014 Telephone (Sales): 0086-0519-88805550 / 89966117/89966227 Fax : 0086-0519-89966550 Sales Email: <u>sales@applent.com</u> Tech Email: <u>tech@applent.com</u> <u>http://www.applent.com</u> **©2005-2014 Applent.** 

# CERTIFICATION, LIMITED WARRANTY, & LIMITATION OF LIABILITY

**Applent Instruments, Ltd.** ( shortened form **Applent** ) certifies that this product met its published specifications at the time of shipment from the factory. Applent further certifies that its calibration measurements are traceable to the People's Republic of China National Institute of Standards and Technology, to the extent allowed by the Institution's calibration facilities of other International Standards Organization members.

This Applent instrument product is warranted against defects in material and workmanship for a period corresponding to the individual warranty periods of its component products. **The warranty period is 1 year and begins on the date of shipment.** During the warranty period, Applent will, at its option, either repair or replace products that prove to be defective. This warranty extends only to the original buyer or end-user customer of a Applent authorized reseller, and does not apply to fuses, disposable batteries or to any product which, in Applent's opinion, has been misused, altered, neglected or damaged by accident or abnormal conditions of operation or handling.

For warranty service or repair, this product must be returned to a service facility designated by Applent. The buyer shall prepay shipping charges to Applent and Applent shall pay shipping charges to return the product to the Buyer. However, the Buyer shall pay all shipping charges, duties, and taxes for products returned to Applent from another country.

Applent warrants that its software and firmware designated by Applent for use with an instrument will execute its programming instruction when properly installed on that instrument. Applent does not warrant that the operation of the instrument, or software, or firmware, will be uninterrupted or error free.

The foregoing warranty shall not apply to defects resulting from improper or inadequate maintenance by the Buyer, Buyer-supplied software or interfacing, unauthorized modification or misuse, operation outside the environmental specifications for the product, or improper site preparation or maintenance.

THIS WARRANTY IS BUYER'S SOLE AND EXCLUSIVE REMEDY AND IS IN LIEU OF ALL OTHER WARRANTIES, EXPRESS OR IMPLIED, INCLUDING BUT NOT LIMITED TO ANY IMPLIED WARRANTY OF MERCHANTABILITY OR FITNESS FOR A PARTICULAR PURPOSE. APPLENT SHALL NOT BE LIABLE FOR ANY SPECIAL, INDIRECT, INCIDENTAL OR CONSEQUENTIAL DAMAGES OR LOSSES, INCLUDING LOSS OF DATA, WHETHER ARISING FROM BREACH OF WARRANTY OR BASED ON CONTRACT, TORT, RELIANCE OR ANY OTHER THEORY.

Applent Instruments, Ltd. Changzhou, Jiangsu,vChina, Rev.A2 January, 2005 Rev.B0 January, 2008

# Contents

| CE  | RTIFI             | CATIO   | N, LIMITED WARRANTY, & LIMITATION OF LIABILITY | 2          |
|-----|-------------------|---------|------------------------------------------------|------------|
| Cor | ntents.           |         |                                                | 3          |
|     | Figu              | re Con  | tents                                          | 5          |
| 1.  | Un                | backing | and Preparation                                | 6          |
|     | 1.1               |         | Incoming Inspection                            | 6          |
|     | 1.2               |         | Power Supply                                   | 6          |
|     | 1.3               |         | Working Environment                            | 6          |
|     | 1.4               |         | Cleaning                                       | 6          |
|     | 1.5               |         | Replace Battery                                |            |
|     | 1.6               |         | Adjust Support                                 |            |
| 2   | Ove               | erview  | J ~FF                                          | 9          |
|     | 2.1               |         | Introduction                                   | 9          |
|     | 22                |         | Main Specifications and Features               | 9          |
|     | 23                |         | Main Functions                                 | 10         |
|     | 2.5               | 231     | Correction                                     | 10         |
|     |                   | 2.3.1   | Comparator (Sorting Function)                  | 10         |
|     |                   | 2.3.2   | System Setun                                   | 10         |
|     |                   | 2.3.3   | Pemote Control                                 | 10         |
| 3   | Star              | 2.3.4   | Kemole Control                                 | 10         |
| э.  | 3 1               | p       | Front Danal Summary                            | 11         |
|     | 2.1               |         | Interfaces                                     | 1111<br>12 |
|     | $\frac{3.2}{2.2}$ |         | Dowor Supply                                   | 12         |
|     | 3.3               | 2 2 1   | Change the Dettern                             | 12         |
|     | 2.4               | 3.3.1   | Charge the Battery                             | 12         |
|     | 3.4<br>2.5        |         | Turn On/OII                                    | 13         |
|     | 3.3               | 2 5 1   |                                                | 13         |
| 4   |                   | 3.5.1   | Clips and Cables:                              | 13         |
| 4.  | <[V]              | eas> K  |                                                | 14         |
|     | 4.1               | 4 1 1   | <meas display=""> Page</meas>                  | 14         |
|     |                   | 4.1.1   | [IKIGGEK]                                      | 14         |
|     |                   | 4.1.2   | [KANGE]                                        | 15         |
|     |                   | 4.1.3   | Measurement Speed [SPEED]                      | 16         |
|     |                   | 4.1.4   | [BEEP] Feature                                 | 16         |
|     | 4.2               |         | Status Bar on <meas display=""></meas>         | 16         |
|     |                   | 4.2.1   | Icons on <meas display=""></meas>              | 17         |
|     |                   | 4.2.2   | [VIEW DATA] Soft-key                           | 17         |
|     | _                 | 4.2.3   | [SAVE DATA] Soft-key                           | 17         |
|     | 4.3               |         | <view data=""> page</view>                     | 17         |
| 5.  | [SE               | TUP] I  | Key                                            | 19         |
|     | 5.1               |         | < SETUP> page                                  | 19         |
|     | 5.2               |         | Short-circuit Clear Zero [CLEAR ZERO]          | 20         |
|     | 5.3               |         | Comparator Mode [R-COMP], [V-COMP]             | 20         |
|     |                   | 5.3.1   | Comparator Nominal [R-NOMINAL], [V-NOMINAL]    | 21         |
|     |                   | 5.3.2   | Limit [R-LOWER] [R-UPPER] [V-LOWER], [V-UPPER] | 21         |
| 6.  | $\leq SY$         | YSTEM   | 1 CONFIG> page                                 | 22         |
|     | 6.1               |         | <system config=""> page</system>               | 22         |
|     |                   | 6.1.1   | [LANGUAGE]                                     | 22         |
|     |                   | 6.1.2   | [ACCOUNT], [PASSWORD]                          | 23         |

|    |      | 6.1.3     | [DATE], [TIME]                        | .23 |
|----|------|-----------|---------------------------------------|-----|
|    |      | 6.1.4     | RS232 [BAUD] rate                     | .24 |
|    |      | 6.1.5     | RS-232 Shake Hand [SHAKE HAND]        | .24 |
|    |      | 6.1.6     | RS-232 Result Send Mode [RESULT SEND] | .25 |
|    | 6.2  |           | <system information=""></system>      | .25 |
|    | 6.3  |           | <system service=""> page</system>     | .26 |
| 7. | Rem  | ote Co    | ntrol                                 | .27 |
|    | 7.1  |           | To Select Baud Rate                   | .27 |
|    | 7.2  |           | SCPI Language                         | .27 |
| 8. | Com  | mand      | Reference                             | .29 |
|    | 8.1  |           | Terminator                            | .29 |
|    | 8.2  |           | Notation Conventions and Definitions  | .29 |
|    | 8.3  |           | Command Structure                     | .29 |
|    | 8.4  |           | Header and Parameters                 | .31 |
|    | 8.5  |           | Command Reference                     | .31 |
|    | 8.6  |           | DISPlay Subsystem                     | .32 |
|    | =    | 8.6.1     | DISP:PAGE                             | .32 |
|    |      | 8.6.2     | DISP:LINE                             | .32 |
|    | 8.7  |           | FUNCtion Subsystem                    | .32 |
|    |      | 8.7.1     | FUNCtion:RANGe                        | .33 |
|    |      | 8.7.2     | FUNCtion:RANGe:MODE                   | 33  |
|    |      | 8.7.3     | FUNCtion:RATE                         | .33 |
|    | 8.8  |           | COMParator Subsystem                  | .34 |
|    |      | 8.8.1     | COMParator:RMODe                      | .34 |
|    |      | 8.8.2     | COMParator:VMODe                      | .34 |
|    |      | 8.8.3     | COMParator: BEEP                      | .35 |
|    |      | 8.8.4     | COMParator:TOLerence:RNOMinal         | .35 |
|    |      | 8.8.5     | COMParator:TOLerence:RLiMiT           | .35 |
|    |      | 8.8.6     | COMParator: TOLerence: VNOMinal       | .36 |
|    |      | 8.8.7     | COMParator:TOLerence:VLiMiT           | .36 |
|    | 8.9  |           | TRIGger Subsystem                     | .36 |
|    |      | 8.9.1     | TRIGger[:IMMediate]                   | .36 |
|    |      | 8.9.2     | TRIGger:SOURce                        | .37 |
|    |      | 8.9.3     | TRG                                   | .37 |
|    | 8.10 |           | FETCh Subsystem                       | .37 |
|    |      | 8.10.1    | FETCh?                                | .37 |
|    | 8.11 |           | CORRection Subsystem                  | .38 |
|    |      | 8.11.1    | CORRection:SHORt                      | .38 |
|    | 8.12 |           | SYSTem subsystem                      | .38 |
|    | _    | 8.12.1    | SYSTem:SENDmode                       | .38 |
|    | 8.13 |           | ERRor Subsystem                       | .38 |
|    | 8.14 |           | IDN?                                  | .39 |
|    | 8.15 |           | SAV                                   | .39 |
| 9. | Spec | cificatio | on                                    | .40 |
|    | 9.1  |           | General Specifications                | .40 |
|    | 9.2  |           | About Accuracy                        | .40 |
|    | 9.3  |           | AC Resistance Range                   | .40 |
|    | 9.4  |           | DC Voltage Range                      | .41 |
|    | 9.5  |           | Features                              | .41 |
|    | 9.6  |           | Environment                           | .41 |

# **Figure Contents**

| Figure 8-1 Command Tree Example              |  |
|----------------------------------------------|--|
| Figure 8-2 DISP Command Tree.                |  |
| Figure 8-3 FUNCtion Subsystem Tree           |  |
| Figure 8-4 COMParator Subsystem Command Tree |  |
| Figure 8-5 TRIGger Subsystem Command Tree    |  |
| Figure 8-6 FETCh Subsystem Command Tree      |  |
| Figure 8-7 CORRection Subsystem Command Tree |  |
| Figure 8-8 SYSTem commad tree                |  |

# 1. Unpacking and Preparation

This chapter describes:

- Incoming Inspection
- Power Supply
- Working Environment
- Cleaning
- Replace Battery
- Adjust Support

# 1.1 Incoming Inspection

- 1. Referring to <Packing List> in the packing box, check that all packaged items supplied with the meter have been provided as listed
- 2. Check the appearance of whether there is damage or scratches ; If there was damage or lack of accessories, please contact Applent Instruments Sales Department or local agency

# 1.2 Power Supply

AC power adapter: ATL909 Rechargeable Li battery: ATL805 Input: 90V-260VAC, 49Hz~62Hz, <10VA

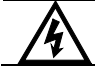

Warning: Do Not use any other power adapter or battery

# 1.3 Working Environment

Environmental Requirements: Temperature: 0°C~55°C, Humidity: At 23°C less than70%RH Altitude: 0~2000m

# 1.4 Cleaning

Do not clean the inside of the instrument

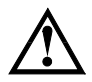

Warning: Do not use the cleaning solvent (alcohol or gasoline, etc.) on the instrument.

6

7

Please use a clean cloth dipped in some water to do the case and panel cleaning.

# 1.5 Replace Battery

The instrument built-in rechargeable lithium battery, the battery has been installed in the battery compartment of the instrument at the factory. You should replace the battery according to the following procedure.

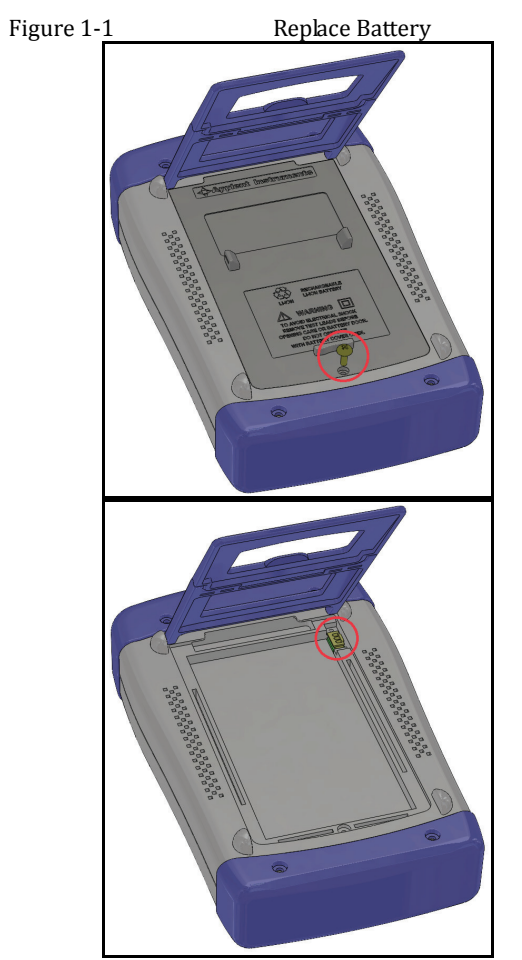

- 1. Use a screwdriver to loosen the screws of the battery cover, remove the battery cover.
- 2. Remove the plug on the old battery, plug in new battery plug
- 3. Put a new battery into the battery compartment, replace the battery cover and tighten the screws.

# 1.6 Adjust Support

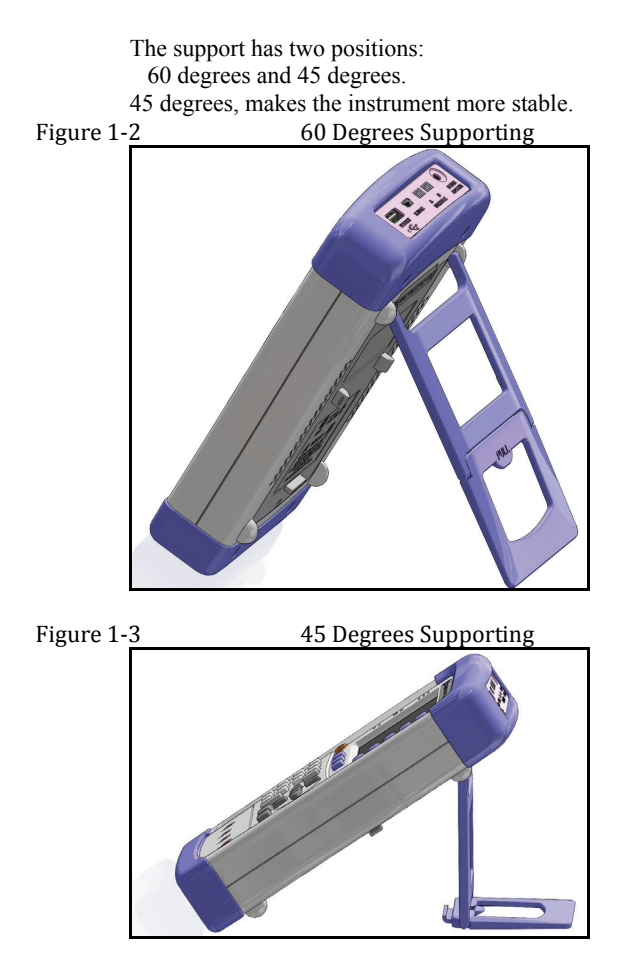

# 2. Overview

This chapter contains general information about AT525 .The information is organized as follows

- Introduction
- Main Specifications
- Feature overview

## 2.1 Introduction

Thank you for choosing AT525 AC Resistance Meter.

AT525 adopts high-performance 32-bit ARM processor. It is a meter with wide resistance measurement range from  $0.001m\Omega$  to  $3\Omega$  and DC voltage range from 0.0000V to 60.000V.

The instrument features an m-Ohm and V mode that allows simultaneous measurement and comparison of battery internal resistance and open-circuit voltage. This meter is highly suitable for battery inspection lines as one unit can act as both a low-resistance meter and a voltmeter.

The AT525 completes with comparator function and external interface (handler) utilizing the principles of the AC 4-terminal method that gives priority to line use and offers high speed, high accuracy and high resolution.

With its built-in comparator, the AT525 can output comparison/decision results for sorting components into resistance HIGH-IN-LOW bins and voltage HIGH-IN-LOW bins.

AT525 measures all kinds of battery's resistance and DC voltage, such as lithium batteries, lead-acid batteries, Button Cell Batteries and etc. **Especially, AT525 can measures UPS batteries while UPS working online**.

AT525 is equipped with RS232 interface to apply to remote control, data acquisition and analysis.

AT525 is also equipped with USB-Disk interface, and you can store the test values into your USB Disk over 500 sets.

## 2.2 Main Specifications and Features

- Basic Accuracy: Resistance: 0.5% Voltage: 0.05%
- Test Frequency: 1kHz±2Hz
- Max Display: Resistance: 33,000 digit, DC Voltage: 60,000 digit
- 4 rangers with Auto, Manual and Nominal Modes

#### 1 () AT525 User's Guide

- Four-terminal test method
- Test Speed: 10 times/s (Fast Speed Mode)
- Trigger Mode: Internal and Manual trigger

#### 2.3 Main Functions

#### 2.3.1 Correction

Short-circuit Clear Zero correction for all ranges.

#### 2.3.2 Comparator (Sorting Function)

Set up sorting function to do GD/NG sorting. Comparator Methods: Absolute value of tolerance ±TOL sorting Percentage tolerance %TOL sorting Sequence comparison sorting Beep Feature: Beep: OFF/GD/NG

#### 2.3.3 System Setup

- Keypad Lock Function
- Switch Both in Chinese and English
- Time and Date Settings
- Administrator Accountant Settings

#### 2.3.4 Remote Control

Max baud rate: 115200bps, SCPI available, ASCII transmit.

# 3. Startup

This chapter describes:

- Front Panel Summery
- Interfaces
- Power Supply
- Turn on/off
- Test Slots

# 3.1 Front Panel Summery

Table 3-1 Front panel summery

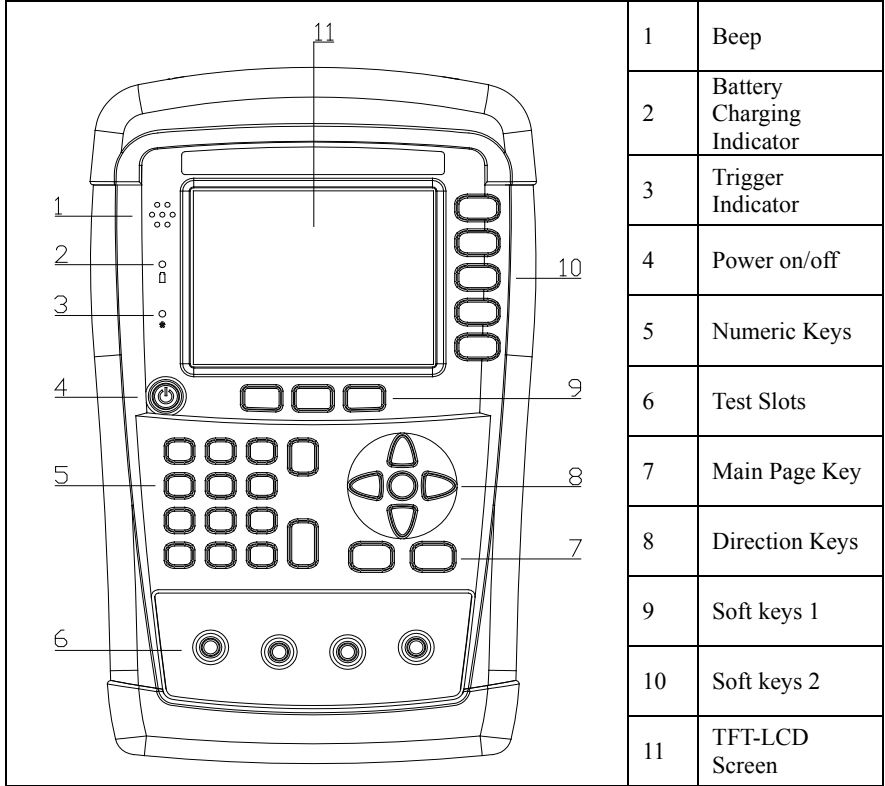

# 3.2 Interfaces

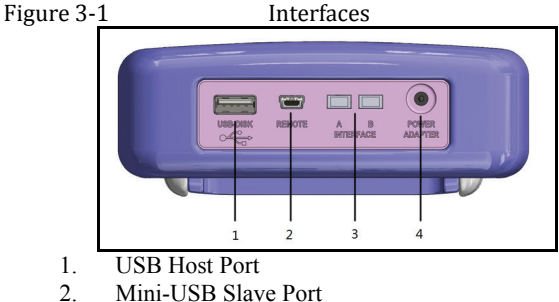

- 3. Reserved Interfaces
- 4. Power Adaptor

# 3.3 Power Supply

Power adaptor: ATL909

The instrument can be powered by Li battery. When the battery is low, only power adaptor can charge the battery.

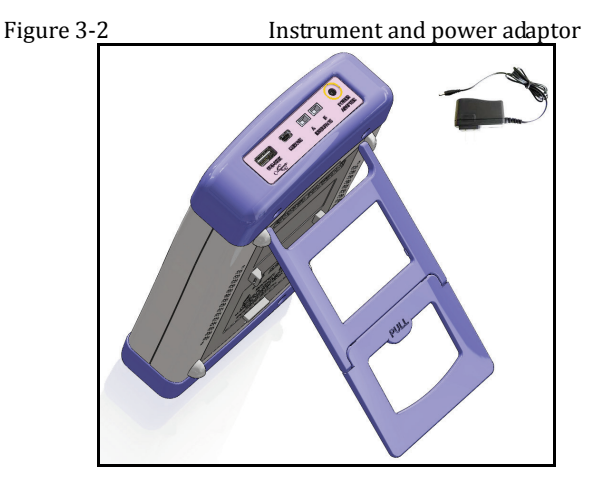

#### 3.3.1 Charge the Battery

Use the power adaptor to charge the battery. The power key is orange when charging the battery even the instrument turned off. When the battery is full, the indicator is out.

Figure 3-3

Power key is orange when charging.

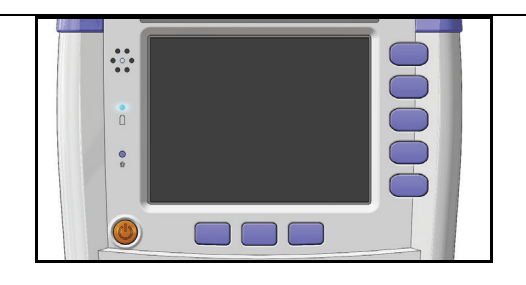

Attention ! The power key is still orange while charging even when the instrument shut down.

# 3.4 Turn On/Off

Press power key softly to start or turn off the instrument.

# 3.5 Test Slots

Insert the cable box into test slots

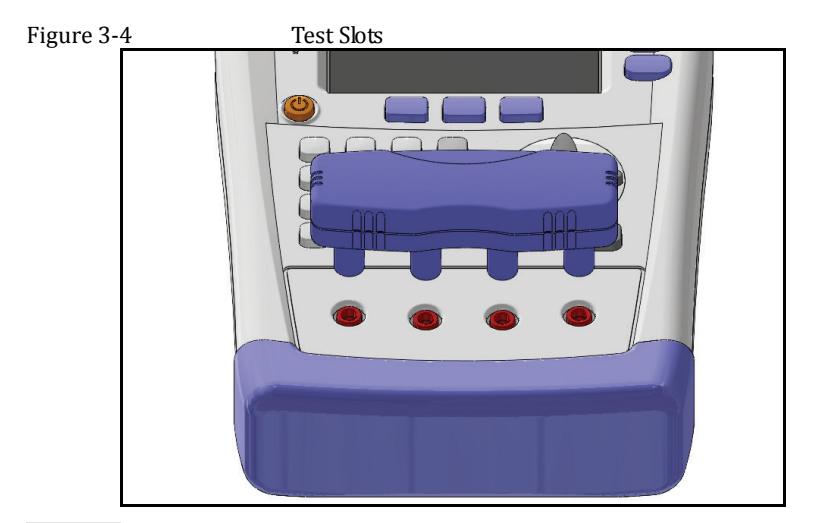

# 3.5.1 Clips and Cables:

Using clip or cable from other brands may cause mistakes After a long time  $(1\sim2 \text{ Years})$ , the surface of the accessories may be damaged, which will lead some inaccuracy.

<Meas> Key 4.

This section includes the following information:

- MEAS DISPLAY page
- VIEW DATA page

# 4.1 <MEAS DISPLAY> Page

Press [Meas] key to enter <MEAS DISPLAY>Page.

The <MEAS DISPLAY> page includes following setup:

- Trigger Mode [TRIGGER]
- Measurement Range [RANGE]
- Test Speed [SPEED]
- Comparator [COMP] ON/OFF
- [BEEP] Feature
- Soft-key VIEW DATA To Enter [VIEWDATA] page
- Soft-key SAVE DATA To Store measurement result into internal flash disk.

#### Figure 4-1 < MEAS DISPLAY>Page

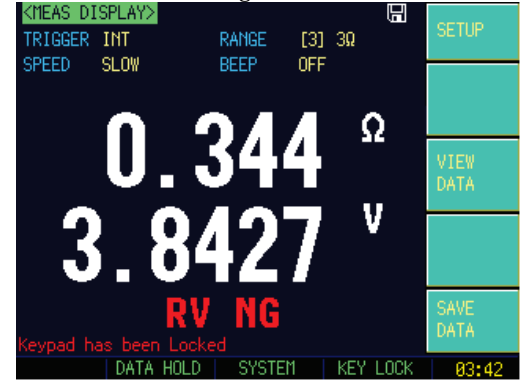

#### 4.1.1 [TRIGGER]

SCPI Command: TRIGger:SOURce {INT,MAN,BUS} SCPI Query Command: TRIGger:SOURce?

AT525 supports four trigger modes: INT (internal), EXT, MAN (manual) and BUS (RS-232)

Table 4-1 Trigger Setting

Trigger Description

#### <Meas> Key

15

| Mode |                                             |
|------|---------------------------------------------|
| INT  | Continuously repeats the measurement cycle. |
| MAN  | Performs one cycle of measurement each      |
|      | time you press the [Trig] key.              |
| BUS  | Performs one cycle of measurement each      |
|      | time it receives a trigger command sent via |
|      | RS-232.                                     |

### Procedure to set the trigger:

| Step 1 Press [Meas] key to enter <meas display="">Page</meas> |                                |                                          |  |
|---------------------------------------------------------------|--------------------------------|------------------------------------------|--|
| Step 2 Use cursor keys to select                              |                                | eys to select [TRIGGER] field            |  |
| Step 3                                                        | INT Automatic Internal trigger |                                          |  |
|                                                               | MAN                            | AN Manual Trigger by pressing [Trig] key |  |
|                                                               | BUS                            | BUS Trigger by RS232 SCPI command        |  |

#### 4.1.2 [RANGE]

| SCPI Command:  | FUNC        | tion:RANGe {< | <range r<="" th=""><th>umber&gt;,min,</th><th>max}</th><th></th></range> | umber>,min, | max}      |    |
|----------------|-------------|---------------|--------------------------------------------------------------------------|-------------|-----------|----|
| SCPI Command:  | <b>FUNC</b> | tion:RANGe:M  | IODE {                                                                   | AUTO,HOLE   | ),NOMinal | l} |
| SCPI Query Com | mand:       | FUNCtion:R    | ANGe?                                                                    |             |           |    |
| SCPI Query Com | FUNCtion:RA | NGe:M         | ODE?                                                                     |             |           |    |

AT525 has three resistance range modes and two voltage range.

Resistance Ranges:

Auto range, Manual range and Nominal range

## Table 4-2 Resistance Range Mode

| Range   | Description                                                                                     | Pros                   | Cons                                               |
|---------|-------------------------------------------------------------------------------------------------|------------------------|----------------------------------------------------|
| AUTO    | Automatically<br>select the best range according<br>to impedance<br>Range is automatically set. | Very convenient        | Test speed is<br>slower than<br>manual<br>ranging, |
| HOLD    | The instrument will always use the user-specified range                                         | Highest speed          | Set the range previously                           |
| NOMINAL | Automatically<br>select the best range according<br>to nominal value.                           | Best mode for sorting. | Only available<br>in sorting<br>mode               |

#### Table 4-3 Resistance Measurement Ranges of AT525

| Range | Range Name | Measurement Range           |
|-------|------------|-----------------------------|
| 3     | 3Ω         | $320m\Omega \sim 3.3\Omega$ |
| 2     | 300Ω       | 320Ω~ 330mΩ                 |
| 1     | 30mΩ       | $32m\Omega \sim 330m\Omega$ |
| 0     | 3mΩ        | $0m\Omega \sim 3.3m\Omega$  |

Procedure of setting the range:

#### 16 AT525 User's Guide

| Step 1 | Press [Meas] key to enter measurement page |                                                  |  |
|--------|--------------------------------------------|--------------------------------------------------|--|
| Step 2 | Use the cursor key to select [RANGE]       |                                                  |  |
| Step 3 | AUTO                                       | AUTO Auto range                                  |  |
|        | HOLD                                       | Current range is hold                            |  |
|        | NOMINAL                                    | Select the range according to resistance nominal |  |
|        |                                            | value [RNom].                                    |  |
|        | INCR+                                      | Increase range                                   |  |
|        | DECL-                                      | Decline range                                    |  |

### 4.1.3 Measurement Speed [SPEED]

SCPI Command: FUNCtion:RATE {SLOW,MED,FAST} SCPI Query Command: FUNCtion:RATE?

SLOW, MED, FAST and ULTRA speed mode can be selected for AT525.

SLOW mode will result in more stable and accurate measurement result. The following speed is measured in range-hold mode and comparator is ON:

| SLOW: | 1 times/sec (1s)    |
|-------|---------------------|
| MED:  | 5 times/sec (100ms) |
| FAST: | `0 times/sec (33ms) |

#### • Procedure to set test speed:

| Step 1 | Press [Meas] key to enter measurement page; |  |  |  |
|--------|---------------------------------------------|--|--|--|
| Step 2 | Use the cursor key to select [SPEED] field  |  |  |  |
| Step 3 | SLOW                                        |  |  |  |
|        | MED                                         |  |  |  |
|        | FAST                                        |  |  |  |

#### 4.1.4 [BEEP] Feature

SCPI Command: COMParator:BEEP {OFF,GD,NG} SCPI Query Command: COMParator:BEEP

#### ■ Procedure to set the beep:

| Step 1 | Press [Meas] key to enter measurement page; |                 |  |
|--------|---------------------------------------------|-----------------|--|
| Step 2 | Use the cursor key to select [BEEP]         |                 |  |
| Step 3 | OFF Turn Beep Off                           |                 |  |
|        | GD                                          | Beep while Pass |  |
|        | NG                                          | Beep while Fail |  |

# 4.2 Status Bar on <MEAS DISPLAY>

- HOLD Hold the data under internal trigger mode, test stops.
- SYSTEM- Go to <SYSTEM CONFIG>Page
- KEY LOCK Lock the keypad.
- Time

### 4.2.1 Icons on <MEAS DISPLAY>

Table 4-5 Icons

| Icon | Description            |
|------|------------------------|
|      | USB-Disk is available. |
| Н    | Hold current data.     |

#### 4.2.2 [VIEW DATA] Soft-key

To enter the <VIEW DATA> page by pressing [VIEW DATA] soft-key.

#### 4.2.3 [SAVE DATA] Soft-key

Every press this key a line of measurement result will be stored into internal flash disk.

The saved data can be reviewed on <VIEW DATA> page by pressing [VIEW DATA] soft-key.

# 4.3 <VIEW DATA> page

The measurement result can be stored in AT525's internal nonvolatile memory by press the [SAVE DATA] soft-key in <MEAS DISPLAY> page. Over 500 sets data can be saved.

The format of measurement result is: [Resistance][Voltage][Date][Time]

You can review the saved data on the <VIEW DATA> page by pressing the [VIEW DATA] soft-key in <MEAS DISPLAY> page.

Figure 4-2 <VIEWDATA> page

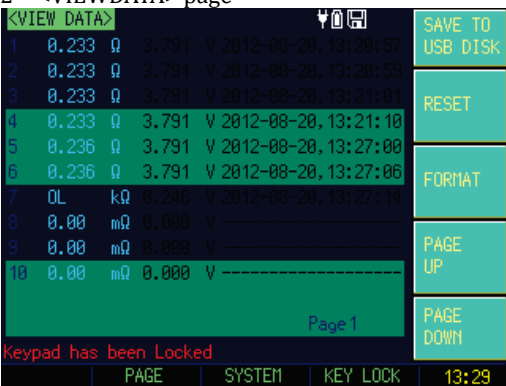

- SAVE TO DISK Store all data into USB Disk
- RESET The data will be stored from the start of the

table.

- FORMAT To format the internal nonvolatile memory disk, all data will be lost.
- PAGE Jump to the provided page

# 5. [SETUP] Key

This chapter describes:

- <STEUP> page
- Short-circuit Clear Zero

# 5.1 < SETUP> page

Press [Setup] key to enter <SETUP>page.

In  $\langle$ SETUP $\rangle$  page, the Instrument does not display measurement result and comparator result, testing is not in progress.

The <SETUP> page includes following setup:

- Trigger Mode [TRIGGER]
- Measurement Range [RANGE]
- Measurement Speed [SPEED]
- BEEP Feature
- Soft-key CLEAR ZERO Clear Zero Correction
- R-COMP AC Resistance Sorting Methods
- V-COMP- DC Voltage Sorting Methods
- R-NOMINAL Input Resistance Nominal Value
- R-LOWER Input Resistance Lower Limit
- R-UPPER Input Resistance Upper Limit
- V-NOMINAL Input Voltage Nominal Value
- V-LOWER Input Voltage Lower Limit
- V-UPPER Input Voltage Upper Limit

Some settings can be also set up in <MEAS DISPLAY> page. Please refer to the chapter: <Meas> Key

#### Figure 5-1 <SETUP>page

| KSETUP><br>TRIGGER INT            | RANGE             | [3] 3Ω |      | MEAS<br>DISPLAY |
|-----------------------------------|-------------------|--------|------|-----------------|
|                                   | DEEP              | UFF    |      |                 |
| R-NOMINAL 100.00 ml<br>R-LOWER    | Ω<br>R-UPPER      |        |      |                 |
| 200.00 mΩ                         | 400.00 r          | nΩ     |      |                 |
| V-COMP SEQ<br>V-NOMINAL 3.7000    | V                 |        |      |                 |
| V-LOWER<br>0.0000 V               | V-UPPER<br>4.0000 | v      |      | CLEAR<br>ZER0   |
| Keypad has been Lock<br>DATA HOLD | ed<br>SYSTE       | 1 KEY  | LOCK | 88:22           |

# 5.2 Short-circuit Clear Zero [CLEAR ZERO]

SCPI Command: CORR: SHOR

Press [Setup] key to enter < SETUP> page, and then press [CLEAR ZERO] soft-key to do short-circuit clear zero. After correction, the value will be saved into internal flash disk.

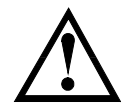

It is necessary to do short-circuit clear zero correction. When replace the test fixture or test cables, please do short –circle clear zer

How to connect the test clips before executing short-circle clear.

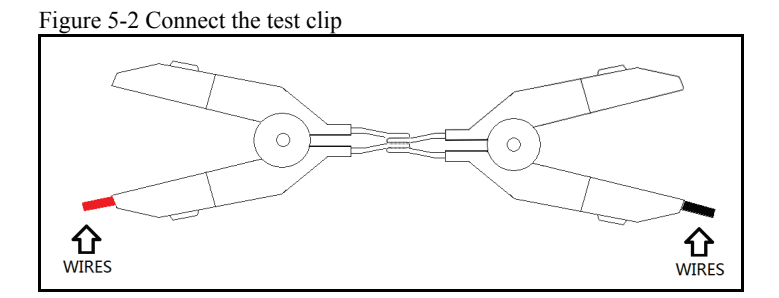

# 5.3 Comparator Mode [R-COMP],[V-COMP]

SCPI Command: COMP:RMOD {OFF,ABS,PER,SEQ} SCPI Command: COMP:VMOD {OFF,ABS,PER,SEQ}

There are several items for choosing:

SEQ - Sequential Mode

PER – Percentage Mode [PER = (Result – Nominal) / Nominal \* 100%]

ABS – Absolute Mode [ABS = Result – Nominal]

#### Procedure to set comparator mode:

|        | A                                               |                                                                  |
|--------|-------------------------------------------------|------------------------------------------------------------------|
| Step 1 | Press [Setup] key to enter <setup> page</setup> |                                                                  |
| Step 2 | Use cursor key t                                | o select [RESMODE]                                               |
| Step 3 | SEQ Sequential Mode:                            |                                                                  |
|        |                                                 | Compare result with low and high limited values.                 |
|        | PER∆%                                           | Percentage Mode:                                                 |
|        |                                                 | $(\text{Result} - \text{nominal}) / \text{nominal} \times 100\%$ |
|        | ABS∆                                            | Absolute Mode:                                                   |
|        |                                                 | Result – Nominal                                                 |

# 5.3.1 Comparator Nominal [R-NOMINAL], [V-NOMINAL]

SCPI Command: COMParator:TOLerence:RNOMinal <*float*> SCPI Command: COMParator:TOLerence:VNOMinal <*float*>

When using the ABS and PER mode, the nominal value must be inputted. The field is ignored when in SEQ mode. The Nominal value must be positive.

#### Procedure to input nominal value:

| Step 1 | Press [Setup] key to enter <setup> page</setup>            |
|--------|------------------------------------------------------------|
| Step 2 | Use cursor key to select [R-NOMINAL] or [V-NOMINAL] field. |
| Step 3 | Input the nominal value by numeric keypad.                 |

# 5.3.2 Limit [R-LOWER] [R-UPPER] [V-LOWER], [V-UPPER]

SCPI Command: COMParator:TOLerence:RLMT <*lower*>,<*upper limit*> SCPI Command: COMParator:TOLerence:VLMT <*lower*>,<*upper limit*>

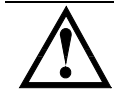

The high limited value should be greater than low nominal value.

When in SEQ Mode, please input the direct value of resistance or voltage. When in ABS $\Delta$  Mode, please input the absolute value of resistance or voltage. When in PER $\Delta$ % Mode, please input the relative value of resistance or voltage in %.

Procedure to input high/low limited values:

| Step 1 | Press [Setup] key to enter < SETUP> page                        |
|--------|-----------------------------------------------------------------|
| Step 2 | Use cursor keys to select :                                     |
| -      | [R-LOWER] [R-UPPER] or                                          |
|        | [V-LOWER] [V-UPPER] field                                       |
| Step 3 | Please input the percentage value in when [PER $\Delta$ %] mode |
|        | Please input the Direct value when in ABSA and SEQ mode.        |

# 6. <SYSTEM CONFIG> page

This chapter describes:

- SYSTEM CONFIG
- SYSTEM INFORMATION
- SYSTEM SERVICE

# 6.1 <SYSTEM CONFIG> page

Press [SYSTEM] bottom soft-key to enter <SYSTEM CONFIG> page.

- LANGUAGE Choose English or Chinese Language
- DATE/TIME
- ACCOUNT
- BEEP Feature
- BAUD RS232/RS485 Communication Baud Rate.
- RS-485 Address
- SHAKE HAND RS232/RS485 Shake Hand
- RESULT SEND Acquire the test result by FETCH? Command or auto send.

All settings in **<SYSTEM CONFIG>** will be saved into internal flash disk automatically.

#### Figure 6-1 <SYSTEM CONFIG> page

| KSYSTEM CON   | FIG><br>ENGLISH             |                      |      | SYSTEM<br>CONFIG  |
|---------------|-----------------------------|----------------------|------|-------------------|
| ACCOUNT       | 2005-01-01<br>ADMINISTRATOR | 01:28:02<br>PASSWORD |      | SYSTEM            |
| BEEP<br>BALID | 0FF<br>115290               |                      |      | INFU              |
| RS485         | OFF                         |                      |      |                   |
| SHAKE HAND    | OFF                         |                      |      |                   |
| NEGOLI GENE   |                             |                      |      | SYSTEM<br>SERVICE |
| Kevpad has l  | been Locked                 |                      |      | EXIT              |
|               |                             | KEY                  | LOCK | 01:27             |

#### 6.1.1 [LANGUAGE]

Procedure to change language:

| Step 1 | Press [Meas] or [Setup] key to enter main page                      |
|--------|---------------------------------------------------------------------|
| Step 2 | Press bottom soft-key [SYSTEM] to enter <system config=""></system> |
| Step 3 | Use cursor keys to select [Language] field                          |

| Step 4 | 中文 [CHN] | Chinese |  |
|--------|----------|---------|--|
|        | ENGLISH  |         |  |

# 6.1.2 [ACCOUNT], [PASSWORD]

- ADMIN All settings are available and can be saved.
- USER All settings are available but **cannot** be saved.

#### Procedure to set up account:

| Step 1 | Press [Meas] or [Setup] key to enter main page                           |                               |
|--------|--------------------------------------------------------------------------|-------------------------------|
| Step 2 | Press bottom soft-key [SYSTEM] to enter <system config=""> page</system> |                               |
| Step 3 | Use cursor l                                                             | key to select [ACCOUNT] field |
| Step 4 | ADMIN                                                                    | Administrator                 |
|        | USER                                                                     |                               |

#### Procedure to set password:

| Step 1 | Press [Meas] or [                                                   | Setup] key to enter main page                               |  |
|--------|---------------------------------------------------------------------|-------------------------------------------------------------|--|
| Step 2 | Press bottom soft key [SYSTEM] to enter <system config=""></system> |                                                             |  |
| Step 3 | Use cursor key to select [PASSWORD] field                           |                                                             |  |
|        | CHANGE                                                              | No more than 9 digits and only digits and letters can be in |  |
|        | PASSWORD                                                            | Contact us if you forget password.                          |  |
|        | DELETE                                                              |                                                             |  |
|        | PASSWORD                                                            |                                                             |  |

# 6.1.3 [DATE], [TIME]

The instrument uses a 24-hour time.

Procedure to set data:

| Step 1 | Press [Meas] or [Setup] key  | to enter main page                             |
|--------|------------------------------|------------------------------------------------|
| Step 2 | Press bottom soft key [SYS]  | TEM] to enter <system config=""> page</system> |
| Step 3 | Use cursor keys to select [D | ATE] field                                     |
| Step 4 | YEAR INCR+                   |                                                |
|        | YEAR DECR-                   |                                                |
|        | MONTH INCR+                  |                                                |
|        | DAY+                         |                                                |
|        | DAY-                         |                                                |

Procedure to set time:

| Step 1 | Press [Meas] or [Setup] key to enter main page |
|--------|------------------------------------------------|
| Step 2 | Press bottom soft key [SYSTEM] to enter        |
|        | <system config=""> page</system>               |
| Step 3 | Use cursor keys to select [TIME] field         |
| Step 4 | HOUR INCR+                                     |
|        | HOUR DECR-                                     |
|        | MINUTE                                         |
|        | DECR+                                          |
|        | MINUTE                                         |
|        | DECR-                                          |
|        | SECOND                                         |

| INCR+  |  |
|--------|--|
| SECOND |  |
| DECR-  |  |

#### 6.1.4 RS232 [BAUD] rate

Before you can control the AT525 by issuing RS-232 commands from built-in RS-232 controller connected via its DB-9 connector, you have to configure the RS-232 baud rate.

The AT525's built-in RS-232 interface uses the SCPI language. The configuration of RS-232

The keypad will be locked when the commutation established. Use SCPI language in Mini-USB programming.

RS-232 configuration is as follows:

- Data bits: 8
- Stop bits: 1
- Parity: none

#### Procedure to set baud rate:

| Stop 1 | Press [SY                                                                             | STEM]    | bottom  | soft-key    | to | enter |
|--------|---------------------------------------------------------------------------------------|----------|---------|-------------|----|-------|
| Step 1 | <system< td=""><td>CONFIG</td><td>&gt; page</td><td></td><td></td><td></td></system<> | CONFIG   | > page  |             |    |       |
| Step 2 | Use cursor to select [BAUD] field                                                     |          |         |             |    |       |
| Step 3 | 1200 For communication converter with opt coupler isolation                           |          |         |             |    |       |
|        | 9600                                                                                  |          |         |             |    |       |
|        | 38400                                                                                 |          |         |             |    |       |
|        | 57600                                                                                 |          |         |             |    |       |
|        | 115200                                                                                | Best for | communi | cation with | PC |       |

#### 6.1.5 RS-232 Shake Hand [SHAKE HAND]

AT525 support software "shake hand". AT525 will return the whole command to host and then response the command when the [SHAKE HAND] was turned ON.

- Procedure to turn ON the "Shake Hand":
  - Step 1. Press the [Meas] or [Setup] key
  - Step 2. Press the [SYSTEM] bottom soft-key.
  - Step 3. Use the cursor key to select [SHAKE HAND] field
  - Step 4. Use the soft keys to turn ON.

| ON  |  |  |
|-----|--|--|
| OFF |  |  |

NOTE: If you use Applent Software, please make sure that the [SHAKE HAND] was turned OFF.

## 6.1.6 RS-232 Result Send Mode [RESULT SEND]

SCPI Command: SYSTem:SENDmode {FETCH,AUTO}

When you set the [RESULT SEND] to AUTO, the test result will be sent to host every end of measurement instead of by sending "FETCH?" command. The format is:

+3.549568e-01,+3.827993e+00,RV GD

+3.549911e-01,+3.827931e+00,RV GD

+1.000000e+20,+1.000000e+20,RV NG

Where,

"+1.000000e+20" stands for overload or open.

"RV GD" stands for Resistance and Voltage are Good (GD).

"RV NG" stands for Resistance and Voltage are Not Good (NG) or invalid

- Procedure to set up the result send mode:
  - Step 1. Press the [Meas] or [Setup] key
  - Step 2. Press the [SYSTEM] bottom soft-key.
  - Step 3. Use the cursor key to select [RESULT SEND] field
  - Step 4. Use the soft keys to turn ON.

| FETCH | Acquire the test result by sending |  |  |
|-------|------------------------------------|--|--|
|       | "FETCH?" command only.             |  |  |
| AUTO  | AT525 return the result every EOM  |  |  |

# 6.2 <SYSTEM INFORMATION>

There are no configurable options in the <SYSTEM INFO> page.

```
Figure 6-2 <SYSTEM INFORMATION>page
```

| KSYSTEM IFORM | 1ATION>             |          | SYSTEM  |
|---------------|---------------------|----------|---------|
| MODEL         | AT526 AC Resistance | Meter    | CONFIG  |
| SERIAL NO.    | 0000000             |          |         |
| FW VERSION    | REV C2.0            |          | SYSTEM  |
| 0S            | APPLENT ATOS(TM)    |          | INFO    |
| OS VERSION    | V6.0                |          |         |
| LOGIC UNIT    | REV AØ              |          |         |
| SIGNAL UNIT   | REV AØ              |          |         |
| USB I/F       | REV AØ              |          |         |
|               |                     |          | SYSTEM  |
|               |                     |          | SERVICE |
|               |                     |          |         |
|               |                     |          | EXIT    |
| Keypad has be | en Locked           |          |         |
|               |                     | KEY LOCK | 00:58   |

Procedure to view system information:

| Step 1 | Press [Meas] or [Setup] key to enter main page                                 |
|--------|--------------------------------------------------------------------------------|
| Step 2 | Press bottom soft key [SYSTEM] to enter <system config=""></system>            |
| Step 3 | Press soft-key [SYSTEM INFORMATION] to enter <system infor<="" td=""></system> |

page

# 6.3 <SYSTEM SERVICE> page

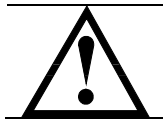

Warning: Not available for users Any unprofessional person is not allowed to have access to this page.

# 7. Remote Control

This chapter provides the following information to remotely control the AT525 via the RS-232C or USB interface.

- About RS-232C
- About USB Interface
- Select Baud Rate.
- About SCPI

AT525 can use the RS-232 interface or USB interface to communicate with the computer to complete all the instrument functions.

Make sure the controller you connect to AT525 also uses these settings. The RS-232 interface transfers data using:

8 data bits, 1 stop bit, And no parity.

# 7.1 To Select Baud Rate

Before you can control the AT525 by issuing RS-232 commands from built-in RS-232 controller connected via its USB connector, you have to configure the RS-232 baud rate.

The AT525's built-in RS-232 interface uses the SCPI language.

The configuration of RS-232

RS-232 configuration is as follows:

Data bits: 8-bit

Stop bits: 1-bit

Parity: none

To set up the baud rate

- Step 1. Press the [Meas] or [Setup] key
- Step 2. Press the [SYSTEM] bottom soft-key.
- Step 3. Use the cursor key to select [BAUD] field
- Step 4. Use the soft keys to select baud rate.

| Soft key | Function  |
|----------|-----------|
| 1200     |           |
| 9600     |           |
| 38400    |           |
| 57600    |           |
| 115200   | Recommend |

# 7.2 SCPI Language

Standard Commands for Programmable Instruments (SCPI) is fully supported by the

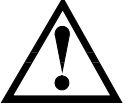

# NOTE:

AT525 ONLY supports the SCPI Language.

# 8. Command Reference

This chapter contains reference information on programming AT525 with the SCPI commands.

This chapter provides descriptions of all the AT525's available RS-232 commands which correspond to Standard Commands for Programmable Instruments (SCPI) command sets, listed in functional subsystem order.

# 8.1 Terminator

 $\leq NL \geq$ : The EOI line is asserted by New Line or ASCII Line Feed character (decimal 10, Hex 0x0A , or ASCII  $(n^{2})$ 

# 8.2 Notation Conventions and Definitions

The following conventions and definitions are used in this chapter to describe RS-232 operation.

< > Angular brackets enclose words or characters that are used to symbolize a program code parameter or an RS-232 command.

[] A square bracket indicates that the enclosed items are optional.

\n Command Terminator

# 8.3 Command Structure

The AT525 commands are divided into two types: Common commands and SCPI commands.

The common commands are defined in IEEE std. 488.2-1987, and these commands are common for all devices. The SCPI commands are used to control all of the AT525's functions.

The SCPI commands are tree structured three levels deep. The highest level commands are called the subsystem commands in this manual. So the lower level commands are legal only when the subsystem commands have been selected.

A colon (:) is used to separate the higher level commands and the lower level commands.

Semicolon (;) A semicolon does not change the current path but separates two commands in the same message.

Figure 8-1 Command Tree Example

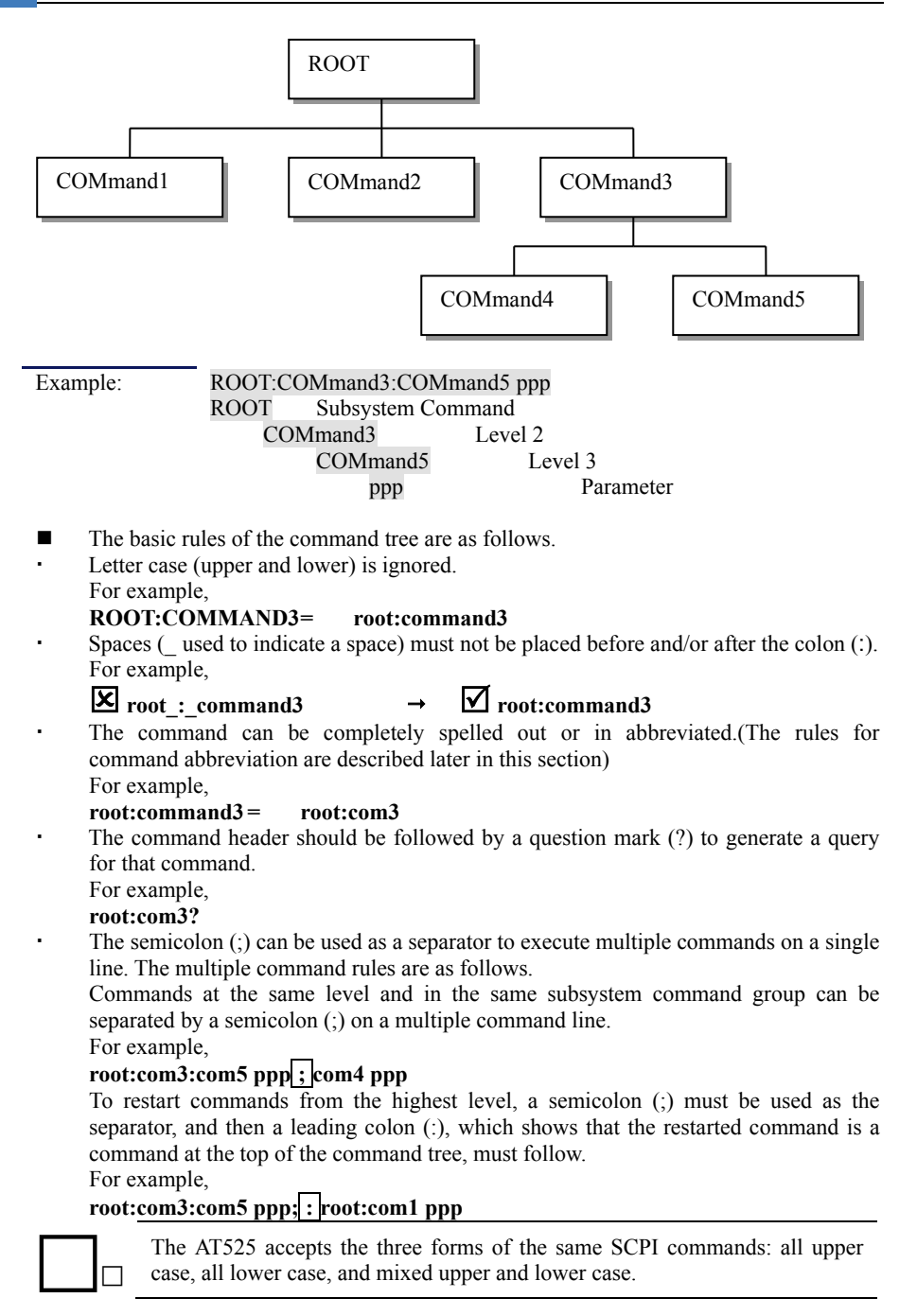

# 8.4 Header and Parameters

The commands consist of a command header and parameters. (See the following.)

For example

comp:nom 100.0e3 Header Parameter

- Headers can be of the long form or the short form. The long form allows easier understanding of the program code and the short form allows more efficient use of the computer.
- Parameters may be of two types as follows.

(A) Character Data and String Data Character data consists of ASCII characters. The abbreviation rules are the same as the rules for command headers.

- (B) Numeric Data
  - (a) <integer>: For example, 1,+123,-123
  - (b) <float>: For example, 1.23e3, 5.67e-3, 123k, 1.23M, 2.34G, 1.234
  - (c) <scifloat>: For example, +1.23456e+03

The available range for numeric data is 9.9E37. When numeric data is used as a parameter, the suffix multiplier mnemonics and suffix units (The suffix multiplier must be used with the suffix unit) can be used for some commands as follows.

Table 8-1 Multiplier Mnemonics

| Definition    | Mnemonic |
|---------------|----------|
| 1E18 (EXA)    | EX       |
| 1E15 (PETA)   | PE       |
| 1E12 (TERA)   | Т        |
| 1E9 (GIGA)    | G        |
| 1E6 (MEGA)    | MA       |
| 1E3 (KILO)    | K        |
| 1E-3 (MILLI)  | М        |
| 1E-6 (MICRO)  | U        |
| 1E-9 (NANO)   | Ν        |
| 1E-12 (PICO)  | Р        |
| 1E-15 (PEMTO) | F        |
| 1E-18 (ATTO)  | А        |

# 8.5 Command Reference

All commands in this reference are fully explained and listed in the following functional command order.

- DISPlay Subsystem
- FUNCtion Subsystem
- FETCh Subsystem
- COMParator Subsystem
- CORRection Subsystem
- TRIGger Subsystem
- ERRor Subsystem

Common Command:

- IDN?
- SAV
- TRG

# 8.6 DISPlay Subsystem

The DISP Subsystem command group sets the display page.

### Figure 8-2 DISP Command Tree

| DISPlay | :PAGE | {MEASurement, SETUp, |
|---------|-------|----------------------|
|         |       | COMParator,SYSTem,   |
|         |       | SYSTEMINFO(SINF)}    |
|         | :LINE | <string></string>    |

#### 8.6.1 DISP:PAGE

The :PAGE command sets the display page.

The :PAGE? Query returns the abbreviated page name currently displayed on the LCD screen.

| Command      | DISD-DACE (mana name)                                            |
|--------------|------------------------------------------------------------------|
| Syntax       | DISP.PAGE <pre>page name&gt;</pre>                               |
| Parameter    | Where, <page name=""> is:</page>                                 |
|              | MEASurement [or MEAS] Sets display page to MEAS DISPLAY          |
|              | SETUP [or SETU] Sets display page to SETUP                       |
|              | SYSTem [or SYST] Sets display page to SYSTEM                     |
|              | CONFIG                                                           |
|              | SYSTEMINFO [or SINF] Sets display page to SYSTEM                 |
|              | INFORMATION                                                      |
| Example      | SEND> DISP:PAGE SYST <u><nl></nl></u> //Set to the SYSEMT CONFIG |
| Query Syntax | DISP:PAGE?                                                       |
| Query        |                                                                  |
| Response     | page name>                                                       |
| Example      | SEND> DISP:PAGE?< <u>NL&gt;</u>                                  |
| -            | RET> SYST <u><nl></nl></u>                                       |

#### 8.6.2 DISP:LINE

The :LINE command enters an arbitrary comment line of up to 30 ASCII characters in the comment field.

| Command<br>Syntax | DISP:LINE "< <i>string</i> >"                                            |
|-------------------|--------------------------------------------------------------------------|
| Parameter         | Where, <string> is ASCII character string (30 ASCII characters)</string> |
| Example           | SEND> DISP:LINE "This is a comment." <u><nl></nl></u>                    |

# 8.7 FUNCtion Subsystem

The FUNCtion subsystem command group sets the measurement function, the

measurement range, monitors parameter control. Figure 8-3 FUNCtion Subsystem Tree

| FUNCtion | :RANGe | {#Range Number, max, min} |                     |  |
|----------|--------|---------------------------|---------------------|--|
|          |        | :MODE                     | {AUTO,HOLD,NOMinal} |  |
|          | :RATE  | {SLOW,MED,FAST,ULTRA}     |                     |  |

#### 8.7.1 FUNCtion:RANGe

The FUNCtion:RANGe command sets the range.

| Command   | FUNC:RANGe <0-4,MIN,MAX>                                        |
|-----------|-----------------------------------------------------------------|
| Syntax    |                                                                 |
| Parameter | Where, $<0-3$ ,MIN, MAX $>$ is:                                 |
|           | 0-4, The range number                                           |
|           | MIN, =Range 0                                                   |
|           | MAX, =Range 3                                                   |
| Example   | SEND> FUNC:RANG $2 \le NL \ge$ //Set range to [2] 300m $\Omega$ |
| Query     | EUNC-DANG <sub>2</sub> 9                                        |
| Syntax    | FUNC.RAINUC!                                                    |
| Query     | <0 2> AH >                                                      |
| Response  | < <u>0-3-&lt;<u>NL&gt;</u></u>                                  |
| Example   | SEND> FUNC:RANG?< <u>NL&gt;</u>                                 |
|           | RET> $0 \leq NL >$                                              |

## 8.7.2 FUNCtion:RANGe:MODE

The FUNCtion:RANGe:MODE command sets the range mode.

| Command<br>Syntax | FUNCtion:RANGe:MODE {HOLD, AUTO, NOMinal}                      |  |
|-------------------|----------------------------------------------------------------|--|
| Parameter         | Where, {HOLD, AUTO, NOMinal} is:                               |  |
|                   | HOLD: Sets the auto range to off.                              |  |
|                   | AUTO: Sets the auto range to on.                               |  |
|                   | NOMinal: Sets the range mode to nominal.                       |  |
| Example           | SEND> FUNC:RANG:MODE AUTO< <u>NL&gt;</u> //Sets to auto range. |  |
| Query<br>Syntax   | FUNC:RANGe:AUTO?                                               |  |
| Query<br>Response | {HOLD,AUTO,NOM}                                                |  |
| Example           | SEND> FUNC:RANG:MODE?< <u>NL&gt;</u>                           |  |
| -                 | RET> auto <u><nl></nl></u>                                     |  |

#### 8.7.3 FUNCtion:RATE

The FUNCtion:RATE command sets the test speed.

| Command<br>Syntax | FUNCtion:RATE {SLOW,MED,FAST,ULTRa,ULTRaNodisp(ULTN)} |
|-------------------|-------------------------------------------------------|
| Example           | SEND> FUNC:RATE FAST                                  |
| Query<br>Syntax   | FUNC:RATE?                                            |
| Query<br>Response | {SLOW,MED,FAST,ULTR,ULTN}                             |

| Example | SEND> | FUNC:RATE?< <u>NL&gt;</u> |
|---------|-------|---------------------------|
|         | RET>  | SLOW <nl></nl>            |

# 8.8 COMParator Subsystem

The COMParator subsystem command group sets the comparator function, including its ON/OFF setting, limit mode, and limit values.

| COMParator | :BEEP      | {OFF,GD,NG}    |                             |
|------------|------------|----------------|-----------------------------|
|            | :RMODe     | {OFF,SEQ,PER,A | BS}                         |
|            | :VMODe     | {OFF,SEQ,PER,A | BS}                         |
|            | :TOLerance | RNOMinal       | <float></float>             |
|            |            | VNOMinal       | <float></float>             |
|            |            | RLIMIT(RLMT)   | <lower,upper></lower,upper> |
|            |            | VLIMIT(VLMT)   | <lower, upper=""></lower,>  |

# Figure 8-4 COMParator Subsystem Command Tree

#### 8.8.1 COMParator:RMODe

The :COMParator:RMODe command sets resistance limit mode of the comparator function.

| Command<br>Syntax | COMParator:RMODe {OFF,ABS,PER,SEQ}    |  |
|-------------------|---------------------------------------|--|
| Parameter         | Where, {OFF, ABS, PER, SEQ} is:       |  |
|                   | ABS Absolute tolerance mode           |  |
|                   | PER Percent tolerance mode            |  |
|                   | SEQ Sequential mode                   |  |
| Example           | SEND> COMP:RMODe PER <u><nl></nl></u> |  |
| Query<br>Syntax   | COMParator:RMODe?                     |  |
| Query<br>Response | {off,abs,per,seq}                     |  |
| Example           | SEND> COMP:RMODe?< <u>NL&gt;</u>      |  |
| <u>.</u>          | RET> abs <u><nl></nl></u>             |  |

### 8.8.2 COMParator:VMODe

The :COMParator:VMODe command sets voltage limit mode of the comparator function.

| Command<br>Syntax | COMParator:VMODe {OFF,ABS,PER,SEQ}                                                                |
|-------------------|---------------------------------------------------------------------------------------------------|
| Parameter         | Where, {OFF,ABS,PER,SEQ} is:ABSAbsolute tolerance modePERPercent tolerance modeSEQSequential mode |
| Example           | SEND> COMP: VMODe PER <u><nl></nl></u>                                                            |
| Query<br>Syntax   | COMParator:VMODe?                                                                                 |
| Query<br>Response | {off,abs,per,seq}                                                                                 |

| Example | SEND> | COMP:VMODe?< <u>NL&gt;</u> |
|---------|-------|----------------------------|
|         | RET>  | abs< <i>NL</i> >           |

#### 8.8.3 COMParator:BEEP

COMP:BEEP sets the beep feature.

| Command<br>Syntax | COMParator:BEEP < OFF,GD,NG>                                                |  |
|-------------------|-----------------------------------------------------------------------------|--|
| Example           | SEND> COMP:BEEP GD <u><nl></nl></u><br>SEND> COMP:BEEP OFF <u><nl></nl></u> |  |
| Query<br>Syntax   | COMParator:BEEP?                                                            |  |
| Query<br>Response | <off,gd,ng></off,gd,ng>                                                     |  |
| Example           | SEND> COMP:BEEP?< <u>NL&gt;</u><br>RET> OFF< <u>NL&gt;</u>                  |  |

#### 8.8.4 COMParator:TOLerence:RNOMinal

The COMParator:TOLerence:RNOMinal command sets resistance nominal value for the tolerance mode of the comparator function.

| Command<br>Syntax | COMParator:TOLerence:RNOMinal <float></float>                                          |  |
|-------------------|----------------------------------------------------------------------------------------|--|
| Example           | SEND> COMP:TOL:RNOM 100m <u><nl></nl></u><br>SEND> COMP:TOL:RNOM 1E-6 <u><nl></nl></u> |  |
| Query<br>Syntax   | COMParator:TOLerence:RNOMinal?                                                         |  |
| Query<br>Response | <scifloat></scifloat>                                                                  |  |
| Example           | SEND>     COMP:TOL:RNOM?< <u>NL&gt;</u> RET>     +1.00000e-03< <u>NL&gt;</u>           |  |

#### 8.8.5 COMParator:TOLerence:RLiMiT

The COMParator:TOLerence:RLiMiT command sets resistance lower/upper limit values.

| Command<br>Syntax | COMParator:TOLerence:RLiMiT < lower>, < upper limit>                                                                              |
|-------------------|----------------------------------------------------------------------------------------------------|
| Parameter         | Where, <lower>,<upper> is:<br/>lower <float> lower limit value<br/>upper<float> upper limit value</float></float></upper></lower> |
| Example           | SEND> COMP:TOL:RLMT 100m,330m< <u>NL&gt;</u>                                                                                      |
| Query<br>Syntax   | COMParator:TOL:RLMT? <n></n>                                                                                                    |
| Query<br>Response | <float: limit="" lower="">,<float: limit="" upper=""></float:></float:>                                                           |
| Example           | SEND>     COMP:TOL:RLMT?< <u><nl></nl></u> RET>     1.000000e-01,3.300000e-01                                                     |

#### 8.8.6 COMParator:TOLerence:VNOMinal

The COMParator:TOLerence:VNOMinal command sets resistance nominal value for the tolerance mode of the comparator function.

| Command<br>Syntax | COMParator:TOLerence:RNOMinal <float></float>                                     |
|-------------------|-----------------------------------------------------------------------------------|
| Example           | SEND> COMP:TOL:VNOM 1.23m< <u>NL&gt;</u><br>SEND> COMP:TOL:VNOM 50< <u>NL&gt;</u> |
| Query<br>Syntax   | COMParator:TOLerence:RNOMinal?                                                    |
| Query<br>Response | <scifloat></scifloat>                                                             |
| Example           | SEND>     COMP:TOL:VNOM?< <u>NL&gt;</u> RET>     +1.00000e+01< <u>NL&gt;</u>      |

#### 8.8.7 COMParator:TOLerence:VLiMiT

The COMParator:TOLerence:VLiMiT command sets voltage lower/upper limit values.

| Command<br>Syntax | COMParator:TOLerence:VLiMiT < lower>, < upper limit>                    |  |
|-------------------|-------------------------------------------------------------------------|--|
| Parameter         | Where, <lower>, <upper> is:</upper></lower>                             |  |
|                   | lower <float> lower limit value</float>                                 |  |
|                   | upper < float> upper limit value                                        |  |
| Example           | SEND> COMP:TOL:VLMT 1.1,3.9 <nl></nl>                                   |  |
| Query<br>Syntax   | COMParator:TOL:VLMT? <n></n>                                            |  |
| Query<br>Response | <float: limit="" lower="">,<float: limit="" upper=""></float:></float:> |  |
| Example           | SEND> COMP:TOL:VLMT?< <u>NL&gt;</u>                                     |  |
| _                 | RET> 1.100000e+00,3.900000e+00< <u>NL&gt;</u>                           |  |

# 8.9 TRIGger Subsystem

The TRIGger subsystem command group is used to enable a measurement and to set the trigger mode.

Figure 8-5 TRIGger Subsystem Command Tree

| TRIGger | [:IMMediate] |               |
|---------|--------------|---------------|
|         | :SOURce      | {INT,MAN,BUS} |
| TRG     |              |               |

#### 8.9.1 TRIGger[:IMMediate]

The TRIGger[:IMMediate] command causes the trigger to execute one measurement under BUS trigger mode.

| Command<br>Syntax | TRIGger[:IMMediate]                                |
|-------------------|----------------------------------------------------|
| Example           | SEND> TRIG <u><nl></nl></u>                        |
| Note              | This command can be ONLY used in BUS trigger mode. |

# 8.9.2 TRIGger:SOURce

| 1110              | The opening of the command sets the trigger mode. |  |
|-------------------|---------------------------------------------------|--|
| Command<br>Syntax | TRIGger:SOURce {INT,MAN,EXT,BUS}                  |  |
| Parameter         | Where {INT MAN EXT BUS} is                        |  |
| i uluilletei      |                                                   |  |
|                   | INI Internal Irigger Mode                         |  |
|                   | MAN Manual Trigger Mode                           |  |
|                   | BUS Remote Trigger Mode                           |  |
|                   |                                                   |  |
| Example           | SEND> TRIG:SOUR BUS <u><nl></nl></u>              |  |
| Query<br>Syntax   | TRIGger:SOURce?                                   |  |
| Query<br>Response | {INT,MAN,BUS}                                     |  |
| Example           | SEND> TRIG:SOUR? 1< <u>NL&gt;</u>                 |  |
| -                 | RET> INT <u><nl></nl></u>                         |  |

The TRIGger:SOURce command sets the trigger mode.

#### 8.9.3 TRG

The TRG command (trigger command) performs the same function as the Group Execute Trigger command but return the test result.

| Command<br>Syntax | TRG                                                              |  |  |
|-------------------|------------------------------------------------------------------|--|--|
| Query<br>Response | <primary value="">,<comparator result=""></comparator></primary> |  |  |
| Example           | SEND> TRG                                                        |  |  |
|                   | RET>                                                             |  |  |
|                   | +3.514007e-01,+3.827861e+00,RV GD                                |  |  |
|                   | +1.000000e+20,+1.000000e+20,RV NG //OPEN or OVERLOAD             |  |  |
| Note              | This command can be used ONLY in BUS trigger mode.               |  |  |

# 8.10 FETCh Subsystem

The FETCh subsystem command group is a sensor-only command which retrieves the measurement data taken by measurement(s) initiated by a trigger, and places the data into the output buffer.

| Figure 8-6 FETCh Subsystem Command Tree |        |  |  |
|-----------------------------------------|--------|--|--|
|                                         | FETCh? |  |  |

#### 8.10.1 FETCh?

The FETCh? retrieves the latest measurement data and comparator result.

| Query<br>Syntax   | FETCh?                                                       |                                                                                              |
|-------------------|--------------------------------------------------------------|----------------------------------------------------------------------------------------------|
| Query<br>Response | <float>,<c< td=""><td>omparator result&gt;</td></c<></float> | omparator result>                                                                            |
| Example           | SEND><br>RET>                                                | FETC? <u>&lt;<i>NL</i>&gt;</u><br>+3.506759e-01,+3.827991e+00,RV GD <u>&lt;<i>NL</i>&gt;</u> |

# 8.11 CORRection Subsystem

The CORRection subsystem command group to execute the short circuit clear zero correction function.

| Figure 8-7 CORRection Subsystem Command Tree |        |  |
|----------------------------------------------|--------|--|
| CORRect                                      | :SHORt |  |

#### 8.11.1 CORRection:SHORt

The CORRection:SHORt command execute the short-circuit clear zero for all ranges.

| Command<br>Syntax | CORRection:SHORt                                                 |                                                                                                    |
|-------------------|------------------------------------------------------------------|----------------------------------------------------------------------------------------------------|
| Example           | SEND><br>RET><br>RET>                                            | CORRection:SHOR <u>&lt;<i>NL</i>&gt;</u><br>Short Clear Zero Start. <u>&lt;<i>NL</i>&gt;</u><br>PASS <u>&lt;<i>NL</i>&gt;</u> |
| Note              | Before sending this command, please short-circuit the terminals. |                                                                                                    |

### 8.12 SYSTem subsystem

Figure 8-8 SYSTem commad tree

| SYSTem | :SENDmode | {FETCH,AUTO} |
|--------|-----------|--------------|
|--------|-----------|--------------|

#### 8.12.1 SYSTem:SENDmode

SYST:SEND command sets the RS-232 Result Send Mode. Please refer to Page.24 Section 0

NOTE: If you use Applent Software, please make sure that the [SHAKE HAND] was turned OFF.

| RS- | 232 Result Send | Mode | [RESULT | SEND] |
|-----|-----------------|------|---------|-------|
|     |                 |      |         |       |

| Command<br>Syntax | SYSTem:SENDmode {FETCH,AUTO}        |
|-------------------|-------------------------------------|
| Example           | SEND> SYST:SEND AUTO< <u>NL&gt;</u> |
| Query<br>Syntax   | SYST:SEND?                          |
| Query<br>Response | <fetch,auto></fetch,auto>           |

# 8.13 ERRor Subsystem

The ERRor subsystem retrieves last error information.

| Query<br>Syntax   | ERRor?       |
|-------------------|--------------|
| Query<br>Response | Error string |

| Example | SEND> | ERR?< <u>NL&gt;</u>      |
|---------|-------|--------------------------|
|         | RET>  | no error.< <u>NL&gt;</u> |

# 8.14 IDN?

| The *IDN? query returns the instrument ID. |                                                                       |  |
|--------------------------------------------|-----------------------------------------------------------------------|--|
| Query Syntax                               | IDN? Or *IDN?                                                         |  |
| Query Response                             | <model>,<revision>,<sn>,&lt; Manufacturer&gt;</sn></revision></model> |  |

# 8.15 SAV

The SAV command will save all changed settings into internal flash disk.

| Query Syntax   | SAV |
|----------------|-----|
| Query Response | ОК  |

# 9. Specification

This chapter describes:

- Basic Specifications
- Dimensions

## 9.1 General Specifications

Accuracy is defined as meeting all of the following conditions.

- Temperature: 23°C±5°C
- Humidity:  $\leq 65\%$  R.H.
- Correction: Short-circuit Clear Zero
- Warming Time: >60min
- Adjustment Time: 12months

Working Environment:

Nominal: Temperature 15°C~35°C Humidity<80%RH</li>
Working: Temperature 10°C~40°C Humidity10~90%RH
Storage: Temperature 0°C~50°C Humidity10~90%RH

# 9.2 About Accuracy

Accuracy is calculated from the reading error ( $\pm$ % rdg.) determined by the measurement value and range, and the digit error ( $\pm$  dgt.). Calculation Example:

Measurement value: 1  $\Omega$ , Measurement range: 3  $\Omega$ 

Specified accuracy (from table below):  $\pm 0.5\%$  rdg.,  $\pm 5$  dgt.

(Å) Reading error ( $\pm$ % rdg.): 1 [ $\Omega$ ] × 0.5% =  $\pm$ 0.005 [ $\Omega$ ]

(B) Digit error ( $\pm$  dgt.):  $\pm$ 5 dgt. =  $\pm$ 0.0005 [ $\Omega$ ] (at 0.0001  $\Omega$  resolution)

(C) Total error (A + B):  $\pm 0.0055 [\Omega]$ 

Applying total error (C) to the measurement value of 1  $\Omega$  gives an error limit of 0.9945 to 1.0055  $\Omega$ .

# 9.3 AC Resistance Range

| RAI | NGE                    | Max Reading | Res.        | FAST/<br>MED   | SLOW          | Test<br>Current |
|-----|------------------------|-------------|-------------|----------------|---------------|-----------------|
| 0   | $3 \mathrm{m} \Omega$  | 3.300mΩ     | 1μΩ         | $0.5\%\pm10$   | $0.5\%\pm10$  | 150mA           |
| 1   | 30mΩ                   | 33.00mΩ     | 10μΩ        | $0.5\% \pm 10$ | $0.5\% \pm 5$ | 150mA           |
| 2   | $300 \mathrm{m}\Omega$ | 330.0mΩ     | 100μΩ       | $0.5\% \pm 10$ | $0.5\% \pm 5$ | 15mA            |
| 3   | 3Ω                     | 3.300Ω      | $1 m\Omega$ | $0.5\%\pm10$   | $0.5\% \pm 5$ | 1.5mA           |

# 9.4 DC Voltage Range

| RANGE |     | Max Reading | Resolution | FAST/<br>MED | SLOW    |
|-------|-----|-------------|------------|--------------|---------|
| 0     | 60V | 60.000V     | 1µV        | 0.05%±10     | 0.05%±5 |

# 9.5 Features

| Display:             | True color TFT-LCD, Size: 3.5"                |  |  |
|----------------------|-----------------------------------------------|--|--|
| Measurement Range:   | 0.0005mΩ~33Ω                                  |  |  |
| Measurement Speed:   | Range-hold mode and comparator is ON:         |  |  |
| SLOW:                | 1 times/sec (1s)                              |  |  |
| MED:                 | 5 times/sec (200ms)                           |  |  |
| FAST:                | 10 times/sec (100ms)                          |  |  |
| Ranging:             | Auto, Hold and Nominal range. Total 5 Ranges. |  |  |
| Correction Function: | SHORT-CIRCUIT Clear Zero                      |  |  |
| Terminals:           | Four-terminal test method                     |  |  |
| Comparator:          | ABS, PER and SEQ sorting methods              |  |  |
| Beep Feature:        | OFF/GD/NG                                     |  |  |
| Trigger Mode:        | Internal, Manual, BUS trigger.                |  |  |
| Built-in Interface:  | USB-RS232 interface                           |  |  |
| Programming language | e: SCPI                                       |  |  |
| Others               | Data hold function, Keypad lock               |  |  |

# 9.6 Environment

| Temperature and humidity range:         | 15°C~35°C, 80% RH or less             |
|-----------------------------------------|---------------------------------------|
| Storage temperature and humidity range: | 10°C~40°C, 10~90% RH                  |
| Power Supply:                           | 8.4V Li, 2200mAh rechargeable battery |
| Charging time:                          | < 5h                                  |
| Working time:                           | ≥8h @25% Brightness                   |
| Power:                                  | <5W                                   |
| Dimension:                              | 210.76mm*130.23mm*37.88mm             |
| Weight:                                 | 500g                                  |
| A                                       |                                       |
|                                         | -AT525 User's Guild-                  |
|                                         | English                               |

©2005-2014 Applent Instruments Ltd.